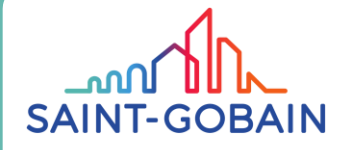

## **(CSupplier Portal** : Add a Contact

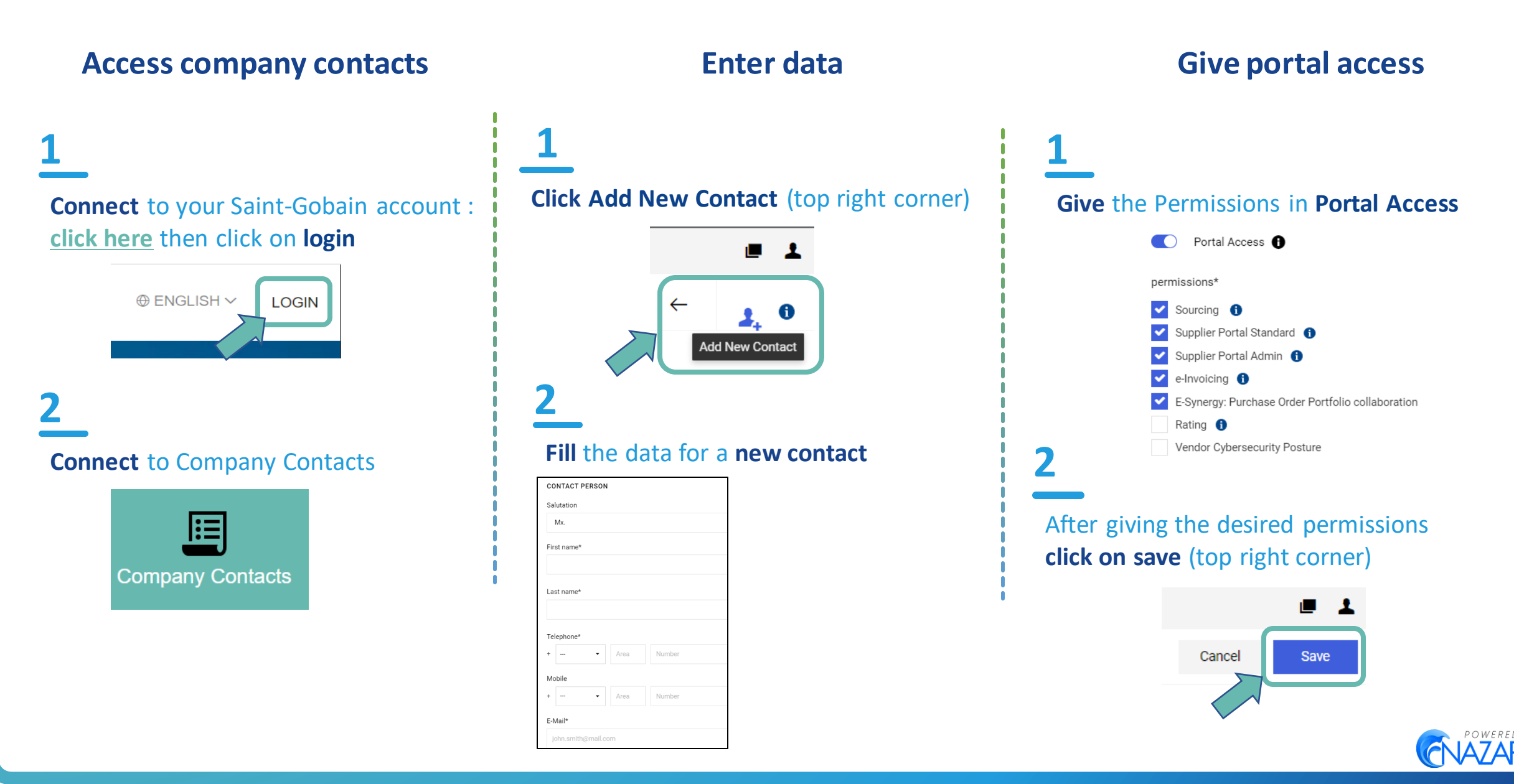